# TX1500

BAXI

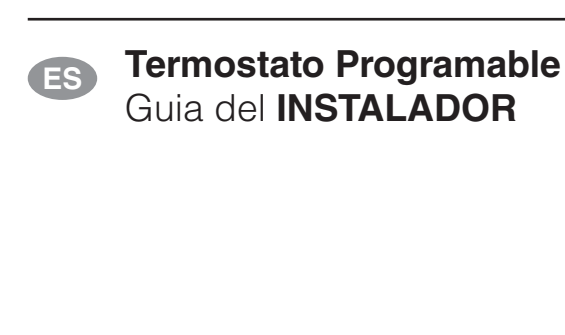

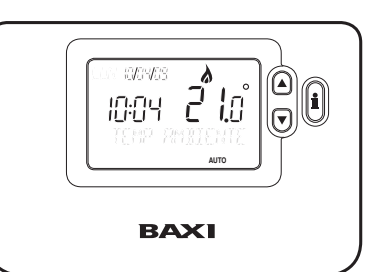

### Instalación del Termostato

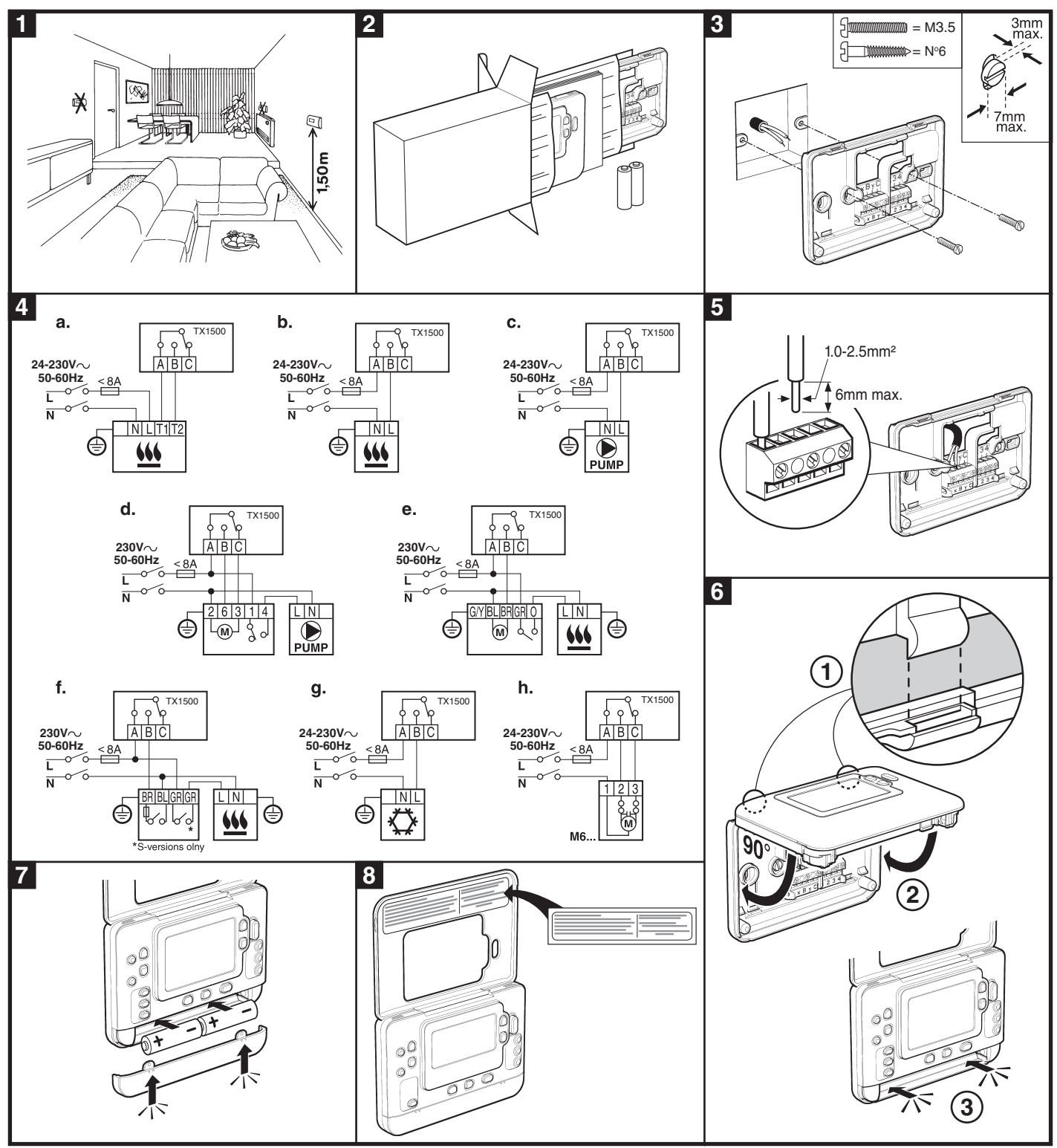

# Retiro de la Cubierta

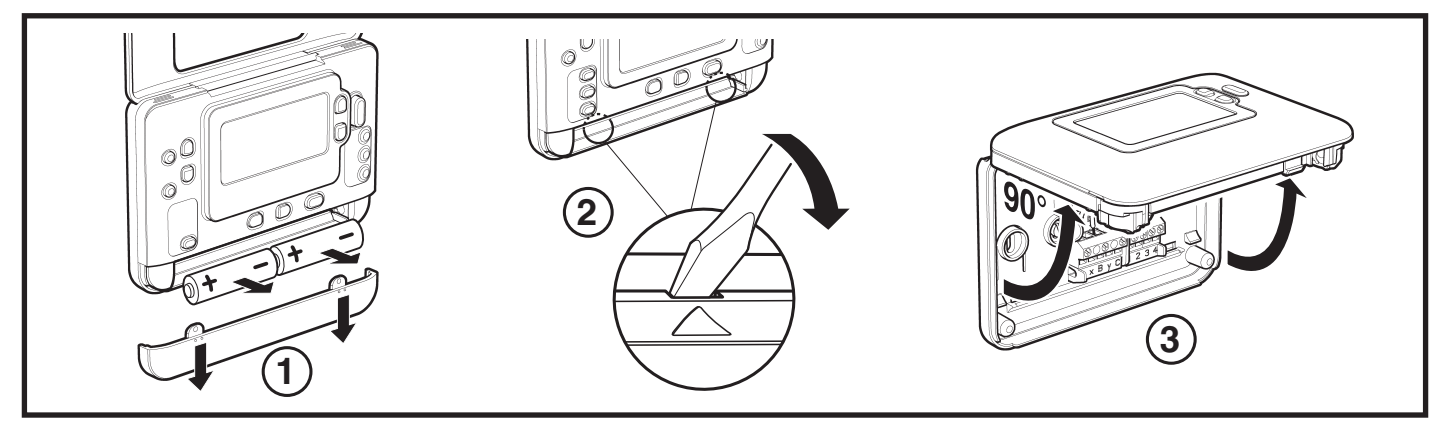

## Ajuste del Termostato

Por favor, siga las ilustraciones detalladas en la página siguiente para instalar el termostato correctamente y a continuación remítase a los pasos siguientes:

NOTA: Para aplicaciones de calderas de gas, no será necesario cambiar los ajustes de fábrica del sistema (para otras aplicaciones, vea la sección "Utilización del Termostato para Aplicaciones Específicas" más adelante).

#### Para ajustar el termostato:

- 1. Retire la cubierta del compartimiento para las pilas e inserte las pilas suministradas con la unidad (2 x Pilas Alcalinas AA LR6)
- 2. Al conectar el aparato por primera vez, aparecerán los idiomas disponibles en la interfaz de usuario. Utilice los teclas a o 🔊 para desplazarse por las opciones hasta que aparezca el idioma deseado. Pulse el tecla verde 🞯 para confirmar la selección.
- 3. Pulse el tecla 1...7.
- 4. Utilice el tecla 🕘 🕂 o 🗖 para ajustar el día / mes / año correcto, pulsando el tecla 0K verde para confirmar.
- 5. Utilice el tecla 🕘 🕂 o 🖵 para ajustar la hora correcta, pulsando el tecla 0K verde para confirmar.
- 6. Pulse el tecla 💭, 🌾 o OFF para empezar a funcionar con los ajustes de fábrica por defecto o desplácelo hasta PRO 🔇 o 🕥 y modifique el programa de calefacción incorporado de fábrica de la forma correspondiente.

Ahora puede utilizar la GUIA DEL USUARIO suministrada con el termostato para mostrar su funcionamiento al propietario de la casa.

## Utilización del Termostato para aplicaciones específicas

El termostato TX1500 es un controlador versátil que puede utilizarse para controlar muchas aplicaciones diferentes. Para la mayoría de aplicaciones típicas, como el control de calderas mixtas murales a gas o el control de válvulas de zona, no se precisa ningún ajuste distinto a los ajustes de fábrica. Para otras aplicaciones, como controlar una caldera de gasóleo, puede conseguirse el mejor rendimiento del sistema modificando los parámetros seleccionados del termostato en el modo de instalador. La tabla siguiente muestra los ajustes más habituales utilizados para una aplicación específica:

| Aplicación Específica |                                                | Ajustes          |                            | Qué cambiar                                                                                                    |  |  |
|-----------------------|------------------------------------------------|------------------|----------------------------|----------------------------------------------------------------------------------------------------|--|--|
|                       |                                                | Ciclos /<br>Hora | Tiempo mínimo<br>de MARCHA | <b>Nota:</b> Todos los parámetros mostrados a continuación pertenecen a la <b>categoría 2</b> – parámetros del sistema (vea la <b>Tabla de Parámetros de Instalador</b> )                                                                                                    |  |  |
| CALEFACCIÓN           | Caldera de Gas (<30kW)                         | 6                | 1                          | No se precisa ningún cambio                                                                                                    |  |  |
|                       | Caldera de Gasóleo                             | 3                | 4                          | Ajuste 1: parámetro Ot a 4<br>Ajuste 2: parámetro Cr a 3                                                                                                    |  |  |
|                       | Actuador Térmico                               | 12               | 1                          | Ajuste 2: parámetro Cr a 12                                                                                                    |  |  |
|                       | Válvula de Zona                                | 6                | 1                          | No se precisa ningún cambio                                                                                                    |  |  |
|                       | Calefacción Eléctrica<br>(carga resistiva <8A) | 12               | 1                          | Ajuste 2: parámetro Cr a 12<br>Ajuste 3: parámetro Eh a 1                                                                                                    |  |  |
| AIRE<br>ACONDICIONADO |                                                |                  |                            | Para activar el cambio entre los modos de aire acondicionado y calefacción, ajuste el parámetro 4:HC en la categoría 2 (0 = desactivado, 1 = activado). Ahora puede cambiar entre estos modos pulsando los teclas (a) o (b) a la vez durante 5 segundos en cualquiera de los modos de funcionamiento del producto (C), (c) o OFF). Explique al usuario cómo cambiar entre estos modos utilizando los teclas (a) o (b) y asegúrese de que el programa de aire acondicionado sea modificado de la forma precisa. |  |  |
|                       | Bomba de Calor / Aire<br>Acondicionado         | 3                | 4                          | Ajuste 1: parámetro Ot a 4<br>Ajuste 2: parámetro Cr a 3                                                                                                    |  |  |
|                       | Fan-coil                                       | 6                | 1                          | No se precisa ningún cambio                                                                                                    |  |  |

# Utilización de las Características Especiales del Termostato

| Característica<br>Especial                               | Descripción                                                                                                    | ¿Qué hay que cambiar para activar<br>/ desactivar esta característica?    |
|----------------------------------------------------------|----------------------------------------------------------------------------------------------------|---------------------------------------------------------------------------|
| Optimización (Hora de<br>Arranque Variable)              | El termostato ajustará la hora de inicio por la mañana / tarde de forma que se alcance la temperatura deseada al iniciar el período del programa, por ejemplo, hora 7:00, temperatura 21°C. El sistema limitará la hora de inicio a un máximo de 2 horas.                                                                 | Ajuste 8: parámetro OP (categoría 1)<br>a 1.                              |
| Funcionamiento de<br>Calefacción o Aire<br>Acondicionado | Este producto puede utilizarse para aplicaciones de calefacción o aire<br>acondicionado. Si selecciona el modo de aire acondicionado, el algoritmo<br>de control y el programa de fábrica por defecto se verán modificados.<br>Usted puede modificar independientemente el perfil de calefacción y aire<br>acondicionado. | Ajuste 4: parámetro HC (categoría 2)<br>a 1.                              |
| Cambio Automático<br>de la Hora de Verano /<br>Invierno  | Esta característica cambia la hora automáticamente el último domingo de marzo y el último domingo de octubre. La característica viene activada de fábrica.                                                                                                    | Ajuste 3: parámetro tC (categoría 1)<br>a 1.                              |
| Desviación permanente<br>de la Temperatura               | Si el termostato se encuentra en un lugar especialmente caliente / frío y no puede desplazarse debido al cableado, la temperatura medida / visualizada puede ajustarse en +/- 3°C. Esto es útil si el propietario de la casa quiere que la lectura se corresponda con la visualización de temperatura de otro aparato.    | Ajuste 12: parámetro tO (categoría 1)<br>al valor de variación requerido. |
| Límite de Temperatura<br>Superior / Inferior             | El límite superior de temperatura de 35°C puede reducirse a 21°C para<br>que el propietario de la casa ahorre energía. El límite inferior de 5°C puede                                                                                                    | Ajuste 6: parámetro uL (categoría 1)<br>al límite superior deseado.       |
|                                                          | aumentarse hasta 21°C para proteger a los ocupantes de la casa contra el frio.                                                                                                    | Ajuste 7: parámetro LL (categoría 1)<br>al límite inferior deseado.       |

# Acceso al Modo de Instalador

| Pulse<br>Pulse<br>pulsa<br>los d<br>∑ a       | e el tecla OFF.<br>e y mantenga<br>ado el tecla i y<br>os teclas (y)<br>la vez.                                               |                                                    | 2 | En la unidad se<br>visualizará el primer<br>parámetro del grupo<br>de parámetros de<br>instalador, categoría<br>1 (entre los nº de<br>Parámetro 1 y 19) tal<br>como aparece. |
|-----------------------------------------------|----------------------------------------------------------------------------------------------------|----------------------------------------------------|---|----------------------------------------------------------------------------------------------------|
| 3<br>Pulse<br>camb<br>El pa<br>parpa<br>ha re | e los teclas a o 🖲 para<br>biar el ajuste de fábrica.<br>rámetro visualizado<br>adeará indicando que se<br>alizado un cambio. |                                                    | 4 | Pulse el tecla verde 👀<br>para confirmar el cambio.<br>El parámetro visualizado<br>dejará de parpadear.                                                                      |
| 5<br>Pulse<br>al pa                           | e el tecla @                                                                                                    | pasar<br>• <b>2:- ₽ ↓ ♦</b><br>PRO5 FABRICA<br>① 2 |   | Pulse el tecla 🕥 para ir al grupo de parámetros de instalador, categoría 🛿 (entre los nº de Parámetro 0 y 5).                                                                |
|                                               |                                                                                                    |                                                    |   | Para salir del modo de instalador, pulse el tecla 🔿 0 🗲.                                                                                                    |

#### Clasificación Energética :

Clase de regulación de temperatura = Clase IV (TPI)

• Contribución de la regulación de la temperatura de la calefacción a la eficiencia energética estacional en 2%.

#### Clasificação Energética :

Classe do controlo de temperatura IV

• Contribuição do controlo de temperatura de aquecimento para a eficiência energética sazonal em 2 %

# Tabla de Parámetros de Instalador

| Parámetro Nº de Parámetro                                                                      |                                                     | Ajustes po | r Defecto de Fábrica                                                       | Ajustes Opcionales |                                                                  |  |  |  |  |
|------------------------------------------------------------------------------------------------|-----------------------------------------------------|------------|----------------------------------------------------------------------------|--------------------|------------------------------------------------------------------|--|--|--|--|
| Parámetros de la Categoría 1 - Ajustes del Termostato Programable                              |                                                     |            |                                                                            |                    |                                                                  |  |  |  |  |
|                                                                                                |                                                     | Pantalla   | Descripción                                                                | Pantalla           | Descripción                                                      |  |  |  |  |
| Visualización AM-PM / 24 1:CL<br>horas                                                         |                                                     | 24         | Formato de visualización de reloj de 24 horas                              | 12                 | Formato de visualización de reloj 12<br>horas – AM/PM            |  |  |  |  |
| Reinicialización de<br>Programa de Horas /<br>Temperaturas                                     | 2:rP                                                | 1          | Perfil de horas / temperaturas ajustado<br>al valor por defecto de fábrica | 0                  | La hora / temperatura es la programada                           |  |  |  |  |
| lonpolatarao                                                                                   |                                                     |            | Cambia a 0 al cambiar alguno de los<br>perfiles de horas / temperaturas    |                    | Para restablecer el perfil de fábrica,<br>ajuste a 1             |  |  |  |  |
| Cambio Automático de la<br>Hora de Verano / Invierno                                           | 3:tC                                                | 1          | Cambio Automático de la Hora de<br>Verano / Invierno Activado              | 0                  | Cambio Automático de la Hora de<br>Verano / Invierno Desactivado |  |  |  |  |
| Selección de Idioma                                                                            | 4:LA                                                |            | Ajuste de Idioma por Defecto                                               | ES, En o PO        | Idioma de Usuario Seleccionado                                   |  |  |  |  |
| lluminación de Fondo de<br>pantalla LCD                                                        | 5:bL                                                | 1          | Activación de la Iluminación de Fondo                                      | 0                  | Iluminación de Fondo Desactivada                                 |  |  |  |  |
| Límite Superior de<br>Temperatura                                                              | 6:uL                                                | 35         | Límite Superior de Temperatura de 35°C                                     | 21 a 34            | Ajuste de 21°C a 34°C en pasos de 0,5°C                          |  |  |  |  |
| Límite Inferior de<br>Temperatura                                                              | 7:LL                                                | 5          | Límite Inferior de Temperatura de 5°C                                      | 6 a 21             | Ajuste de 6°C a 21°C en pasos de 0,5°C                           |  |  |  |  |
| Optimización                                                                                   | 8:OP                                                | 0          | Optimización activada                                                      | 1                  | Optimización Desactivada                                         |  |  |  |  |
| Control telefónico                                                                             | 9:tS                                                | 0          | Control Telefónico desactivado                                             | 1                  | Control Telefónico activado                                      |  |  |  |  |
| Desviación Permanente de<br>la Temperatura                                                     | 12:tO 0.0 Ninguna variación de temperatura          |            | Ninguna variación de temperatura                                           | -3 a +3            | Ajuste de -3°C a +3°C en pasos de 0,1°C                          |  |  |  |  |
| Amplitud de Banda<br>Proporcional                                                              | 13:Pb                                               | 1.5        | Banda proporcional de 1,5° C                                               | 1.6 a 3.0          | Ajuste de 1,6°C a 3,0°C en pasos de 0,1°C                        |  |  |  |  |
| Reinicialización de los<br>Parámetros a los Valores de                                         | 19:FS                                               | 1          | Todos los ajustes a los valores por<br>defecto de fábrica                  | 0                  | Los ajustes están según la modificación<br>anterior              |  |  |  |  |
| Fabrica                                                                                        |                                                     |            | Cambia a 0 al cambiar alguno de los<br>parámetros                          |                    | Para restablecer el perfil de fábrica,<br>ajuste a 1             |  |  |  |  |
| Parámetros de la Categoría 2 - Ajustes del Sistema (pulse PRO 🕥 para acceder a esta categoría) |                                                     |            |                                                                            |                    |                                                                  |  |  |  |  |
|                                                                                                |                                                     | Pantalla   | Descripción                                                                | Pantalla           | Descripción                                                      |  |  |  |  |
| Tiempo mínimo de MARCHA<br>de la caldera                                                       | 1:Ot                                                | 1          | Tiempo mínimo de MARCHA de 1<br>minuto                                     | 2 a 5              | Selección de tiempo mínimo de<br>MARCHA de 2, 3, 4 o 5 minutos   |  |  |  |  |
| Frecuencia de los Ciclos                                                                       | Jencia de los Ciclos 2:Cr 6 6 ciclos por hora (cph) |            | 6 ciclos por hora (cph)                                                    | 3, 9 o 12          | Selección de 3, 9 o 12 cph                                       |  |  |  |  |
| Calefacción Eléctrica                                                                          | 3:EH                                                | 0          | Cargas Resistivas <3A                                                      | 1                  | Cargas resistivas de 3-8 A                                       |  |  |  |  |
| Cambio Calefacción / Aire<br>Acondicionado                                                     | 4:HC                                                | 0          | Desactivado                                                                | 1                  | Activado                                                         |  |  |  |  |
| Ejercicio de Bomba                                                                             | 5:PE                                                | 0          | Ejercicio de bomba desactivado                                             | 1                  | Ejercicio de bomba activado                                      |  |  |  |  |

#### Notas

Recuerde pulsar siempre el tecla OK para confirmar que quiere guardar su nuevo Ajuste de Instalador. Para salir del Modo de Ajuste de Instalador, pulse el tecla C o 🆛.

## Puesta en Servicio del Sistema

Pulse el tecla **OFF** y a continuación pulse y mantenga pulsado el tecla **i** durante 5 segundos. La unidad accederá al modo de ajustes de usuario. A continuación pulse y mantenga pulsados los teclas **i** y **O i** a la vez. La unidad mantendrá el relé activado durante 5 minutos y se dispondrá de la información siguiente en la pantalla, pulsando el tecla **a** o **v**: identificación de modelo, código de fecha (semana / año) y suma de verificación.

#### Conexión al Módulo Telefónico

La conexión se efectúa a través de la regleta suministrada a tal efecto con el módulo telefónico, la cual permite compatibilizar el termostato TX1500 con el Módulo Telefónico.

Una vez instalada, el módulo es capaz de activar la calefacción estando el termostato en posición AUTO, MANUAL o de PARO (OFF). Debe configurarse el parámetro 9:tS del TX1500 al valor 1 (Control Telefónico activado), y conectar el contacto libre de potencial ON/OFF del módulo telefónico en las posiciones 1 y 2 de la regleta derecha del TX1500.

Por la presente BAXI declara que este termostato de ambiente TX1500 cumplen las exigencias esenciales y otras provisiones importantes de las Directivas 2006/95/EC y 2004/108/EC.

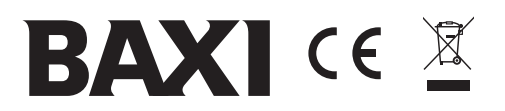

BAXI Tel. + 34 902 89 80 00 www.baxi.es informacion@baxi.es